# Guide de jumelage Cochlear<sup>™</sup> (pour iPhone°/iPod touch°/iPad°)

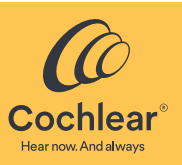

Ce guide vous indique comment jumeler votre **processeur Cochlear**<sup>™</sup> **Nucleus**<sup>®</sup> **8**, **Nucleus 7**, **Nucleus 7 SE ou Kanso**<sup>®</sup> **2**<sup>\*</sup> avec votre **iPhone**<sup>®</sup>, **iPod touch**<sup>®</sup> ou **iPad**<sup>®</sup> pour que vous puissiez diffuser du son et contrôler et surveiller votre(vos) processeur(s). Vous pouvez également utiliser l'application Nucleus Smart<sup>†</sup> pour contrôler et surveiller votre(vos) processeur(s).

- \* Les produits ne sont pas tous disponibles dans tous les pays.
- + L'application Cochlear Nucleus Smart est disponible sur l'App Store. Pour obtenir des informations sur la compatibilité, consultez le site www.cochlear.com/compatibility.

## Jumelage de votre/vos processeur(s)

#### Remarque

- 🔹 Ces instructions s'appliquent à la version iOS13. Les écrans des autres versions d'iOS peuvent différer légèrement.
- Certains écrans affichent votre nom et votre modèle de processeur. Les images présentées dans ce guide sont uniquement des exemples d'écrans ; elles peuvent différer de ce que vous voyez sur votre iPhone ou iPad. Suivez les instructions de ce guide tout en vous reportant aux écrans correspondants sur votre iPhone ou iPad pour procéder au jumelage.
- Si vous disposez d'autres processeurs ou prothèses auditivés déjà jumelés, vous devez tout d'abord les déconnecter. Consultez la page 2 pour les instructions de déconnexion.

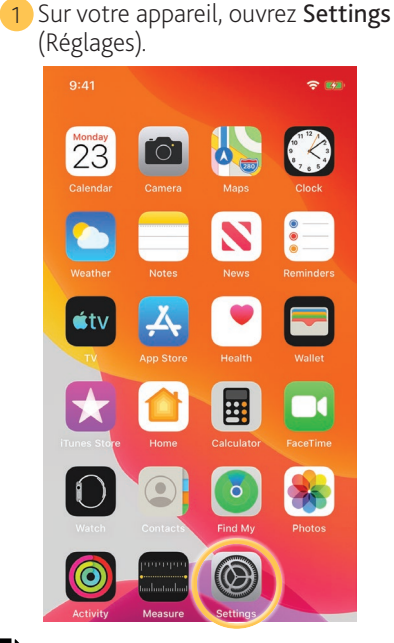

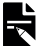

**Remarque** Si l'écran *Hearing Devices* (Appareils auditifs) s'ouvre, passez à l'étape 4.

4 Si **Bluetooth** n'est pas activé, cochez-le.

| ••••• ?                          | 9:41 am                  | <b>••••</b> <del>•</del> |
|----------------------------------|--------------------------|--------------------------|
| Accessibilit                     | y Hearing Devices        | 5                        |
| DEVICES                          |                          |                          |
| Bluetooth                        |                          | $\bigcirc$               |
| Bluetooth in room                | uired to connect to hear | ing de lives.            |
| Hearing Aid I                    | Mode                     |                          |
| Hearing Aid Moo<br>hearing aids. | de improves audio qualit | y with some              |
|                                  |                          |                          |
|                                  |                          |                          |
|                                  |                          |                          |
|                                  |                          |                          |
|                                  |                          |                          |

| 09   | :41                  | <b>? 19</b> |
|------|----------------------|-------------|
|      | Settings             |             |
| C    | Notifications        | >           |
| ((۱) | Sounds & Haptics     | >           |
| C    | Do Not Disturb       | >           |
| I    | Screen Time          | >           |
| Ø    | General              | >           |
|      | Control Center       | >           |
| AA   | Display & Brightness | >           |
| Ì    | Accessibility        | >           |
| *    | Wallpaper            | >           |
|      | Siri & Search        | >           |
| [Ŀ]  | Face ID & Passcode   | >           |
| sos  | Emergency SOS        | >           |

### 3 Appuyez brièvement sur Hearing Devices (Appareils auditifs).

| 09:41                        | <b>? </b> |
|------------------------------|-----------|
| Settings Accessibility       |           |
| PHYSICAL AND MOTOR           |           |
| Touch                        | >         |
| Face ID & Attention          | >         |
| B Switch Control             | Off >     |
| 🥺 Voice Control              | Off >     |
| <pre>     Side Button </pre> | >         |
| Apple TV Remote              | >         |
| Keyboards                    | >         |
| HEARING                      |           |
| Hearing Devices              | >         |
| Udio/Visual                  | >         |
| Subtitles & Captioning       | >         |

#### ▶ REMARQUE

Ces instructions s'appliquent à la version iOS13. Pour les versions précédentes, vous devrez peut-être appuyer sur **General** (Général) puis sur **Accessibility** (Accessibilité).

5 Désactivez puis Activez votre/vos processeur(s).

Si vous disposez de deux processeurs, effectuez cette opération pour chacun d'eux, l'un après l'autre.

Votre appareil recherche votre/vos processeur(s)...

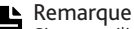

Si vous utilisez **un processeur** et **une prothèse auditive compatible**, vous pouvez également les jumeler de cette façon. 6 Cochez votre nom lorsqu'il s'affiche à l'écran.

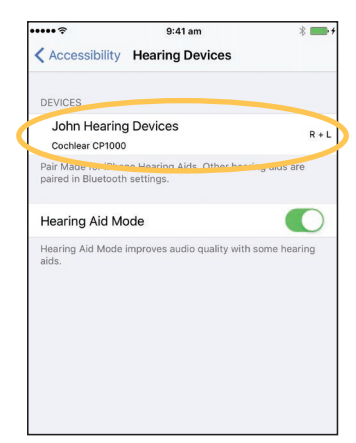

7 Appuyez brièvement sur Pair (Jumeler) pour confirmer le jumelage. Si vous disposez de deux processeurs, le message suivant s'affiche deux fois.

| Hearing Devices John Hearing Device                                                                               | s                |
|----------------------------------------------------------------------------------------------------|------------------|
| John Hearing Devices<br>Cochlear CP1000                                                                           | R (mm)<br>L (mm) |
| Stream to right hearing device<br>Stream to left hearing device                                                   | 00               |
| Adjust Bluetooth Pairing Request<br>"John Hearing Devices" would like to<br>pair with your iPhone.<br>Cancel Pair |                  |

8 Attendez que les voyants de jumelage de votre processeur s'allument. Le jumelage peut prendre jusqu'à 2 minutes.

Terminer le jumelage :

- Lumière bleue clignotante pendant 4 secondes.
- Tonalité d'ondulation.

#### Remarque

Ne commencez pas à diffuser un contenu audio tant que le jumelage n'est pas terminé.

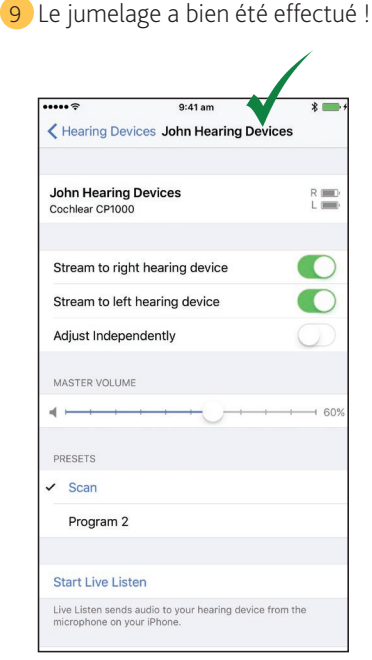

Vous pouvez maintenant configurer et utiliser l'**application Nucleus Smart** ! Pour plus de détails, consultez le *mode d'emploi de l'application Nucleus Smart*.

### Remarque

- Interférences radio : lorsque vous tentez de jumeler ou de connecter votre processeur avec votre iPhone, votre iPod touch ou votre iPad, il est
  possible que certains appareils produisent des interférences, par ex., des fours micro-ondes, des routeurs sans fil ou des émetteurs audio TV. Si
  cela se produit, éloignez-vous de l'appareil concerné et réessayez.
- Jumelage avec plusieurs appareils Apple : vous pouvez jumeler votre processeur avec 5 appareils compatibles au maximum, mais vous ne pouvez le contrôler qu'avec un seul à la fois.

### Déconnexion de votre/vos processeur(s)

Si vous changez de processeur(s), par exemple si vous recevez un nouveau processeur suite à une réparation, vous devez :

- tout d'abord, déconnecter le ou les anciens processeurs,
- puis, jumeler le ou les nouveaux processeurs.
- 1 Accédez à Settings > Accessibility > Hearing Devices (Réglages > Accessibilité > Appareils auditifs) (voir page 1).
- Sélectionnez le ou les processeurs jumelés.
- 3 Appuyez sur *Forget this device* (Oublier cet appareil) pour déconnecter le ou les processeurs.

#### Remarque

Si deux processeurs sont jumelés avec votre iPhone, votre iPod touch ou votre iPad, ils seront tous deux déconnectés.

| ••••                                  | 9:41 am                     | * 💼 +    |
|---------------------------------------|-----------------------------|----------|
| Hearing Device                        | es John Hearing Dev         | rice     |
| John Hearing D<br>Cochlear CP1000     | levice                      | R 💷D     |
| Stream to right                       | hearing device              |          |
| MASTER VOLUME                         |                             |          |
| 4                                     |                             | 60%      |
| RIGHT PRESETS                         |                             |          |
| Scan                                  |                             |          |
| Program 2                             |                             |          |
| Start Live Liste                      | n                           |          |
| Live Listen sends a microphone on ver | udio to your hearing device | from the |
| Forget this dev                       | ice                         |          |
|                                       |                             |          |

# Désactivation de la diffusion audio

Pour désactiver la diffusion audio :

- 1 Accédez à Settings > Accessibility > Hearing Devices (Réglages > Accessibilité > Appareils auditifs) (voir page 1).
- Sélectionnez le ou les processeurs jumelés.
- 3 Appuyez brièvement sur Stream to hearing device (Diffuser sur l'appareil auditif) pour désactiver la diffusion sur votre(vos) processeur(s).

| ••••• ?                        | 9:41 am                                              | * 💼 +        |
|--------------------------------|------------------------------------------------------|--------------|
| K Hearing                      | Devices John Hearing Dev                             | ices         |
|                                |                                                      |              |
| John Hear<br>Cochlear CP       | ing Devices<br>1000                                  | R D.<br>L D. |
|                                |                                                      |              |
| Stream to                      | right hearing device                                 | $\bigcirc$   |
| Stream to                      | left hearing device                                  | $\bigcirc$   |
| Adjust Ind                     | epenaenuy                                            | $\bigcirc$   |
| MASTER VOL                     | UME                                                  |              |
|                                |                                                      | 60%          |
| PRESETS                        |                                                      |              |
| <ul> <li>Scan</li> </ul>       |                                                      |              |
| Program                        | n 2                                                  |              |
|                                |                                                      |              |
| Start Live                     | Listen                                               |              |
| Live Listen se<br>microphone e | ends audio to your hearing device<br>on your iPhone. | from the     |

- Pour plus d'informations sur l'application, consultez le mode d'emploi de l'application Nucleus Smart.
- Pour plus d'informations sur le processeur, consultez le *mode d'emploi du processeur*.
- Pour des conseils, des vidéos explicatives ou d'autres informations, consultez le site : www.cochlear.com/
- Cochlear Ltd (ABN 96 002 618 073) 1 University Avenue, Macquarie University, NSW 2109, Australia Tel: +61 2 9428 6555 Fax: +61 2 9428 6352 Cochlear Ltd (ABN 96 002 618 073) 14 Mars Road, Lane Cove, NSW 2066, Australia Tel: +61 2 9428 6555 Fax: +61 2 9428 632 ECEEP Cochlear Deutschland GmbH & Co. KG Karl-Wiechert-Allee 76A, 30625 Hannover, Germany Tel: +49 511 542 770 Fax: +49 511 542 7770 Cochlear Europe Ltd 6 Dashwood Lang Road, Bourne Business Park, Addlestone, Surrey KT15 2HJ, United Kingdom Tel: +44 1932 26 3400 Fax: +44 1932 26 3426 www.cochlear.com
- Cochlear, Hear now. And always, Kanso, Nucleus et le logo en forme d'ellipse sont des marques de commerce ou des marques déposées de Cochlear Limited. Apple, iCloud, iPhone, iPod touch et iPad sont des marques de commerce d'Apple Inc, déposées aux États-Unis et dans d'autres pays.